#### For assistance reach Eleftherios at emoschan@vols.utk.edu

#### Installation instructions for Windows.

#### Anaconda

Download Anaconda from: https://www.anaconda.com/distribution/#windows For convenience set up the environment (it saves a lot of trouble): In the Anaconda Prompt type: conda create -n MY\_ENV python=3 (replace MY\_ENV with name you want). activate MY\_ENV

# Qiskit (IBM Quantum Information kit)

Open the Anaconda Prompt and type pip install qiskit

# Microsoft Quantum Development Kit

instructions: https://docs.microsoft.com/en-us/quantum/install-guide/?view=qsharp-preview

- $1. install .NET core: \\ https://dotnet.microsoft.com/download/dotnet-core/thank-you/sdk-3.1.100-windows-x64-installer installer instal$
- 2. In the command prompt (or Anaconda command Prompt) type: pip install qsharp dotnet tool install -g Microsoft.Quantum.IQSharp dotnet iqsharp install
- 3. Run the "Hello World" examples from https://docs.microsoft.com/en-us/quantum/install-guide/?view=qsharp-preview, under the "**Develop** with Python" and "**Develop with Jupyter notebooks**" sections. The files need to in a directory without other applications otherwise you may get "Access denied" errors.

#### Installation instructions for MAC-OS.

# Anaconda

Download Anaconda from: https://www.anaconda.com/distribution/#macos

# Qiskit (IBM Quantum Information kit)

Open the Terminal and type pip install qiskit

# Microsoft Quantum Development Kit

instructions: https://docs.microsoft.com/en-us/quantum/install-guide/?view=qsharp-preview

- 1. install .NET core: https://dotnet.microsoft.com/download/dotnet-core/thank-you/sdk-3.1.100-macos-x64-installer
- 2. In the Terminal type: pip install qsharp dotnet tool install -g Microsoft.Quantum.IQSharp dotnet iqsharp install
- 3. Run the "Hello World" examples from https://docs.microsoft.com/en-us/quantum/install-guide/?view=qsharp-preview, under the "Develop" with Python" and "Develop with Jupyter notebooks" sections. The files need to in a directory without other applications otherwise you may get "Access denied" errors.

#### Installation instructions for Linux.

#### Anaconda

Download Anaconda from: https://www.anaconda.com/distribution/#linux

Choose: Python 3.7 version, 64-Bit (x86) Installer

Then navigate to the directory containing the downloaded file. From the terminal give it permission to run (change mode):

```
chmod +777 Anaconda3-2019.10-Linux-x86_64.sh
```

(Your Anaconda version probably will be different)

Run it:

./Anaconda3-2019.10-Linux-x86\_64.sh follow the instructions.

Why I see (base) in front of my command prompt? :

https://askubuntu.com/questions/1026383/why-does-base-appear-in-front-of-my-terminal-prompt You can always check which folders are included in the **\$PATH** (the directories where the system looks for installed programs) with echo \$PATH

# Qiskit (IBM Quantum Information kit)

Install Qiskit with pip (the Python Package Installer). On the terminal type: pip install qiskit

#### Microsoft Quantum Development Kit

instructions: https://docs.microsoft.com/en-us/quantum/install-guide/?view=qsharp-preview

- 1. install .NET core https://docs.microsoft.com/en-us/dotnet/core/install/linux-package-manager-ubuntu-1804. Change the command according to your Linux distro. Enter the commands from the sections
  - (a) "**Register Microsoft key and feed**" (the commands need to be specific for your Linux distro)

- (b) "Install the .NET Core SDK"
- 2. From the terminal run

pip install qsharp

dotnet tool install -g Microsoft.Quantum.IQSharp

IMPORTANT!. In order for the dotnet-iqsharp to be recognized as a program, its containing folder ~/dotnet/tools/ must be in the \$PATH.

Run:

which dotnet-iqsharp to see if it is recognized as program. If it doesn't return anything run:

export PATH="/home/Your\_USERNAME/.dotnet/tools:\$PATH" (replace Your\_USERNAME with the name of your home directory) to append ~/dotnet/tools/ to the \$PATH. Then run: dotnet-igsharp install -user (Notice the - -user flag)

3. Run the "Hello World" examples from

https://docs.microsoft.com/en-us/quantum/install-guide/?view=qsharp-preview, under the "**Develop** with **Python**" and "**Develop with Jupyter notebooks**" sections. The files need to in a directory without other applications otherwise you may get "Access denied" errors.